### 1. Ustawienia

### 1.1 Ustawienia organizacji

W tym miejscu można wprowadzić nazwę organizacji, numery NIP i REGON oraz dane kontaktowe i adresowe. W zakładce można wgrać logo firmy. Dane wprowadzone w tej zakładce zostaną wykorzystane do tworzenia dokumentów sprzedaży.

#### 1.2 Ustawienia osobiste

Tutaj wyświetlają się dane zalogowanego użytkownika. W tym miejscu użytkownik może zmienić swoje hasło oraz zarządzać ustawieniami logowania przez serwisy społecznościowe.

#### **1.3 Ustawienia regionalne**

w tej zakładce wyświetlają się następujące dane:

- główna waluta,
- język,
- położenie znaku waluty,
- znak dziesiętny,
- strefa czasowa,
- format godziny,
- format daty,
- początek roku fiskalnego.

Dane są domyślnie uzupełnione obowiązującymi i zwyczajowymi dla danego kraju (wybranego podczas rejestracji konta). Użytkownik może je zmienić. Wyjątkiem jest *główna waluta*, której nie można zmienić po wystawieniu pierwszego dokumentu sprzedaży.

Każdy użytkownik może zmienić swoje ustawione regionalne. Zmiany nie wpływają na innych użytkowników konta. Wyjątkiem są pola waluty głównej, początku roku fiskalnego oraz strefy czasowej, które zmienić może tylko administrator.

### 2. Użytkownicy

#### 2.1 Użytkownicy

### 2.1.1 Lista użytkowników

W tym miejscu wyświetlają się użytkownicy konta. Domyślnie widoczni są tylko aktywni. Aby wyświetlić użytkowników dezaktywowanych należy wyłączyć opcję *wyświetlaj tylko aktywnych użytkowników* w nagłówku listy.

W tabeli wyświetlają się następujące informacje:

- nazwa użytkownika,
- zajmowane stanowisko,
- stawka godzinowa,
- rola,
- adres email będący jednocześnie loginem,
- oznaczenie czy użytkownik jest aktywny.

| + Nowy Użytkownik Vyświetł tylko aktywnych użytkowników |            |                  |               |                     |          |   |
|---------------------------------------------------------|------------|------------------|---------------|---------------------|----------|---|
| Å Użytkownicy                                           |            |                  |               |                     |          |   |
| Użytkownik                                              | Stanowisko | Stawka godzinowa | Rola          | Email               | Aktywny  | ¢ |
| Aleksandra Kordula                                      |            |                  | Menedżer      | example@example.com | <b>e</b> | ~ |
| Janusz Zelwerowicz                                      |            |                  | Administrator | example@example.com | <b>(</b> | ~ |
| Zofia Kowalska                                          | CEO        |                  | Administrator | example@example.com | •        | ~ |
|                                                         |            |                  |               |                     |          |   |

# 2.1.2 Dodanie użytkownika

Nowego użytkownika można dodać w *konfiguracja / użytkownicy / użytkownicy*. Należy wybrać opcję *Nowy użytkownik* i uzupełnić pola formularza wyświetlanego w okienku:

- imię i nazwisko pola obowiązkowe,
- stanowisko,
- stawka godzinowa (w walucie głównej konta),
- rola pole obowiązkowe,
- adres email pole obowiązkowe,
- język,
- hasło.

Po dodaniu nowy użytkownik wyświetli się na liście.

### 2.1.3 Dezaktywacja użytkownika

Aby dezaktywować użytkownika na koncie należy na liście użytkowników zmienić stan switch'a w kolumnie *Aktywny* na nieaktywny. Wyświetli się prośba o potwierdzenie decyzji. Po potwierdzeniu użytkownik zostanie dezaktywowany. Dane użytkownika pozostają w systemie, ale nie będzie można go przypisać do rekordów. Tylko administrator może dezaktywować i ponownie aktywować nowego użytkownika.

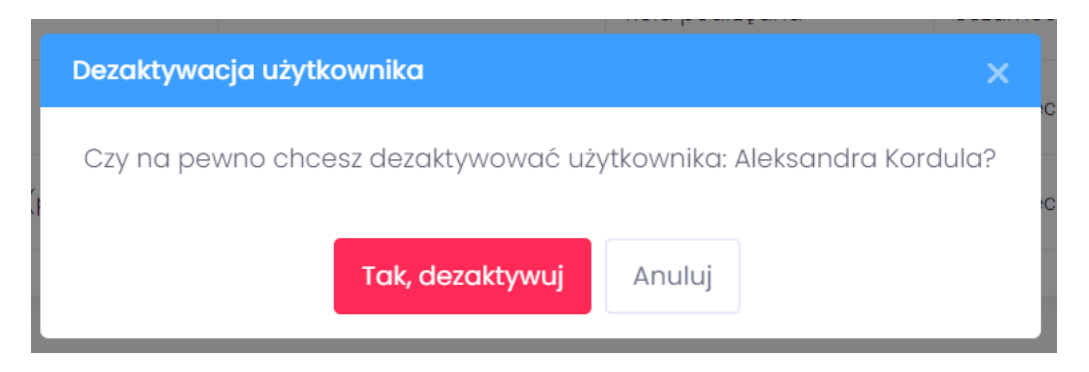

# 2.2 Role

Nową rolę można utworzyć w podzakładce *Role*. Po kliknięciu opcji *Nowa rola* wyświetli się formularz z ustawieniami uprawnień. Kolejno należy uzupełnić:

- nazwę roli,
- opis (pole nieobowiązkowe),
- jeśli ma być to rola podrzędna, należy aktywować opcję wybierz rolę nadrzędną i wybrać tę, która ma być nadrzędna w stosunku do nowo utworzonej (np. użytkownik jest dodany do roli *Specjaliści HR*, a jej rolą nadrzędną jest *Menadżer HR*).

Kolejnym krokiem jest konfiguracja uprawnień do poszczególnych modułów. Więcej w pliku

#### uprawnienia.pdf.

### 3. Preferencje

### 3.1 Sprzedaż

Do konfiguracji sprzedaży dostęp mają użytkownicy z włączoną opcją *pozwól na konfigurację sprzedaży* w sekcji uprawnień zaawansowanych roli.

### 3.1.1 Dokumenty

W tej zakładce użytkownik może zarządzać formatami serii numeracji oraz ustawieniami domyślnymi dokumentów sprzedaży.

W sekcji *serie numeracji* może zdefiniować nowe formaty serii numeracji oraz zarządzać istniejącymi. Każda z serii numeracji posiada nazwę, format i numer pierwszego dokumentu. Możliwe jest również ustawienie formatu jako domyślnego dla określonego typu dokumentu. Definiując format serii numeracji użytkownik może wprowadzić stałe oraz wyrażenia, w miejsce których będą podstawione na odpowiednie dane:

- %N numer (wymagane),
- %M miesiąc,
- %Y rok (wymagane).

| Nowa seria numeracji |                                                                                                    | ×             |
|----------------------|----------------------------------------------------------------------------------------------------|---------------|
| Nazwa                |                                                                                                    |               |
| Format               |                                                                                                    |               |
|                      | Aby dodać własny format numeracji,<br>możesz użyć wartości generowanych<br>automatycznie:<br>• %N jako numeru (wymagane),<br>• %M jako miesiąca,<br>• %Y jako roku (wymagane).<br>oraz zdefiniowanych przez siebie. | / t<br>/<br>/ |
| Pierwszy numer       |                                                                                                    |               |
| Rodzaj numeracji     | Wybierz rodzaj numeracji 🗸 🗸                                                                                                    |               |
| Domyślny             |                                                                                                    | •             |
|                      | Anuluj 🗸 Zapisz                                                                                                    |               |

W tej zakładce użytkownik może też uzupełnić pola:

- nagłówek faktury,
- dodatkowy tekst na fakturze (wyświetlany w stopce),
- domyślny termin płatności (w dniach).

# 3.1.2 Podatki

# 3.1.2.1 Pojedyncze podatki

W tej zakładce znajdują się wybrane podatki właściwe dla kraju użytkownika. Na liście wyświetlana jest nazwa, stawka oraz typ. Użytkownik może edytować i usunąć stawkę podatku, jeśli jeszcze jej nie powiązał z dokumentami sprzedaży.

Dodawanie nowego podatku odbywa się w formularzu, w którym użytkownik uzupełnia pola:

- nazwa podatku,
- stawka podatku (procentowa),
- wskazanie typu podatku z listy:
  - prosty (wybrany domyślnie),
  - złożony.

|   | Podatki              |                 | × |
|---|----------------------|-----------------|---|
|   | Nazwa podatku        |                 |   |
|   | Stopa procentowa (%) |                 |   |
| C | Тур                  | prosty          | • |
|   | Domyślny             |                 |   |
|   |                      |                 |   |
|   |                      | Anuluj 🗸 Zapisz |   |

# 3.1.2.2 Grupy podatków

Użytkownik może utworzyć grupę podatków. W tym celu powinien wybrać akcję *Nowa grupa podatków* z sekcji wyświetlającej się pod pojedynczymi podatkami. Wyświetli się okienko, gdzie należy:

- uzupełnić nazwę grupy,
- wybrać składowe grupy z listy istniejących już na koncie stawek podatku.

Przynajmniej jeden z podatków powinien być podatkiem typu prostego. W grupie może być tylko jeden podatek złożony.

| Podatk  | i             |                 |        | ×        |
|---------|---------------|-----------------|--------|----------|
| Nazwa g | grupy podatku |                 |        | <b>^</b> |
|         |               |                 |        |          |
| Powiąz  | zane podatki  |                 |        |          |
|         | ZW            |                 | prosty |          |
|         | VAT 23        | 23.000          | prosty |          |
|         | VAT 8         | 8.000           | prosty |          |
|         | VAT 5         | 5.000           | prosty |          |
|         | VAT 0         | 0.000           | prosty |          |
|         | Domyślny      |                 |        | •        |
|         |               | Anuluj 🗸 Zapisz |        |          |

# 3.1.2.3 Domyślna stawka podatku

Użytkownik może oznaczyć pojedynczy podatek lub grupę podatków jako domyślne. Może to zrobić z poziomu listy lub szczegółów.

### 3.1.2.4 Edycja oraz usuwanie podatków

Edycja oraz usuwanie podatku oraz grupy podatków nie jest możliwe po powiązaniu z dokumentem sprzedaży.

# 3.1.3 Wydatki

W tej zakładce użytkownik może zdefiniować i zarządzać kategoriami wydatków. Znajdują się w niej już przykładowe kategorie wydatków możliwe do edycji lub usunięcia.

### 3.2 Słownik

Do konfiguracji słowników dostęp mają użytkownicy z włączoną opcją *pozwól na konfigurację* słowników i statusów w sekcji uprawnień zaawansowanych roli.

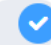

pozwól na konfigurację słowników i statusów

### 3.2.1 Lista wartości

### 3.2.2 Dodawanie wartości z poziomu konfiguracji

Aby dodać nową wartość słownika należy przejść do konfiguracji i w zakładce Preferencje /

*słowniki* wybrać akcję *Nowa opcja*. Wyświetli się okienko z formularzem dodania nowej wartości. Należy wybrać moduł i pole, dla którego chcemy dodać wartość i uzupełnić ją. Można dodać tłumaczenie opcji na inne wersje językowe.

Wartość można oznaczyć jaką domyślnie wybieraną dla danego pola.

| Nowa opcja           |                | × |
|----------------------|----------------|---|
| Zakładka             | Pole           |   |
| Wybierz zakładkę 🗸 🗸 | Wybierz pole 🗸 |   |
| Język 🚭              | Nazwa opcji    |   |
| - Polski 🗸           | Nazwa opcji    |   |
| Domyślny             |                |   |
| Anuluj               | ✓ Zapisz       |   |

Listę dostępnych wartości tagów można filtrować według modułu i pola.

### 3.2.3 Dodawanie wartości z poziomu formularzy

Nowe wartości można dodać również z poziomu formularzy dodawania / edycji konkretnego rekordu. Po kliknięciu w wybrane pole należy na liście wyboru wybrać polecenie *Nowa opcja*.

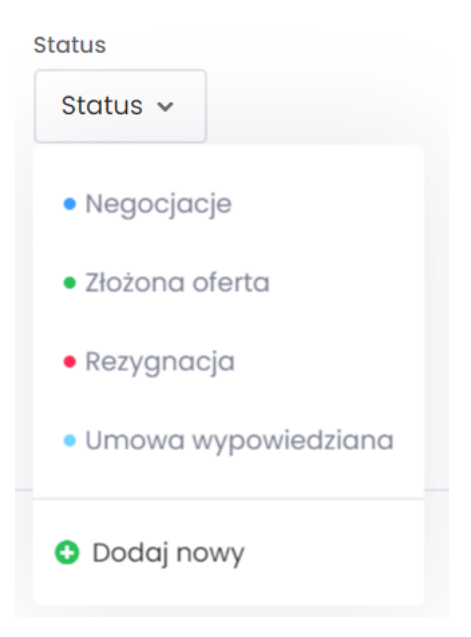

Wyświetli się okienko z formularzem dodawania nowej wartości. W formularzu aktywna jest opcja

użycia opcji w polu zaraz po jej zapisaniu. Jeśli użytkownik wyłączy opcję, to wartość po zapisaniu się doda, ale nie będzie użyta w danym polu.

| Nowy status |                        | × |
|-------------|------------------------|---|
| Zakładka    |                        |   |
| Kontakty    | ~                      |   |
| Kolor       |                        |   |
| •••••       |                        |   |
| Język 🕒     | Nazwa statusu          |   |
| - Polski 🗸  | А                      |   |
| Domyślny    | Użyj w polu po zapisie |   |
|             |                        |   |
|             | Anuluj 🗸 Zapisz        |   |

# 3.2.4 Edycja i usuwanie wartości

Po użyciu danej wartości nie można jej usunąć. Dopuszczona jest edycja – zmienione wartości zaktualizują się również dla istniejących rekordów.

### 3.3. Statusy

Do konfiguracji statusów dostęp mają użytkownicy z włączoną opcją *pozwól na konfigurację słowników i statusów* w sekcji uprawnień zaawansowanych roli.

# 3.3.1 Lista statusów

### 3.3.2 Dodawanie statusu z poziomu konfiguracji

Analogicznie jak w przypadku słowników (bezpośrednio przy danym statusie lub w k*onfiguracja / statusy*). W formularzu dodawania nowego statusu użytkownik wybiera moduł, uzupełnia nazwę i określa kolor (jeśli nic nie zmieni kolor zostanie wybrany losowo). Dany status można ustawić jako domyślny.

| Nowy status      |                 | × |
|------------------|-----------------|---|
| Zakładka         |                 |   |
| Wybierz zakładkę | ~               |   |
| Kolor            |                 |   |
| ••••             |                 |   |
| Język 🕒          | Nazwa statusu   |   |
| 🗕 Polski 🗸       | Nazwa statusu   |   |
| Domyślny         |                 |   |
|                  | Anuluj 🗸 Zapisz |   |

# 3.3.3 Dodawanie statusu z poziomu formularzy

Analogicznie jak w przypadku dodawania opcji do słownika.

# 3.3.4 Edycja i usuwanie statusów

Po użyciu danej wartości nie można jej usunąć. Dopuszczona jest edycja – zmienione wartości zaktualizują się również dla istniejących rekordów.

### 3.4 Klauzule

w dokumencie klauzule.pdf

# 3.5 Email

### 3.5.1 Szablony wiadomości email

W konfiguracja / email dostępna jest sekcja *szablony email*. Użytkownik może dodać własne szablony treści, które może wykorzystać w wiadomościach email wysyłanych za pośrednictwem systemu.

Aby dodać szablon, należy uzupełnić:

- nazwę,
- temat wiadomości,
- treść.